## Access Mail Accounts from iPhone

To set up DSE mail accounts on the iPhone or iPad, you can follow these steps:

- 1. Go to Settings on your iPhone/iPad and select the 'Mail, Contact, Calendars' option.
- 2. Select the 'Add Account' option.
- 3. In the displayed list of email providers, you can select the 'Other' option.
- 4. Then, tap the 'Add Mail Account' option.
- 5. Fill in the required information like Name, Email address, password and account description on the New account screen.
- Then, tap 'Next' and select 'IMAP'. Specify the details of your incoming and outgoing mail servers. For both the servers, you need to fill the IMAP, Username, and Password. DSE Mail Servers: Incoming = imap.dse-inc.net (Port 993). Outgoing mail server = smtp.dse-inc.net (Port 465).
- 7. After adding the configuration, tap 'Save' to continue.
- 8. The system then verifies the connection to the specified server. If the connection is secure, you can sync the information.
- 9. Click 'Save' to verify your account information, and you can see the list of your account in the Accounts section.